## <u>Compras</u>

Para realizar una orden de compra para un proveedor nos dirigimos a la sección de Compras - Ordenes de Pago.

| 🔄, MENU PR                                                                   | INCIPAL                                | EMPRES/                         | A: GIGA CORP SRL        |           |      |                                                                                         |                 |  |  |  |  |  |
|------------------------------------------------------------------------------|----------------------------------------|---------------------------------|-------------------------|-----------|------|-----------------------------------------------------------------------------------------|-----------------|--|--|--|--|--|
| Actualizacio                                                                 | nes Con                                | npras Ver                       | ntas Cuentas Corrie     | ntes Stoc |      |                                                                                         |                 |  |  |  |  |  |
|                                                                              |                                        | Orden de                        | Compra                  | N         |      |                                                                                         |                 |  |  |  |  |  |
|                                                                              |                                        | Remitos                         |                         | 2         |      |                                                                                         |                 |  |  |  |  |  |
|                                                                              |                                        | Renneos                         |                         |           |      |                                                                                         |                 |  |  |  |  |  |
|                                                                              |                                        | Ingresos o                      | le Facturas             |           |      |                                                                                         |                 |  |  |  |  |  |
|                                                                              |                                        | Ingreso de                      | e Nota de Credito       |           |      |                                                                                         |                 |  |  |  |  |  |
|                                                                              |                                        | Ingreso de                      | e Nota de Debito        |           |      |                                                                                         |                 |  |  |  |  |  |
|                                                                              |                                        | Orden de                        | Pago                    |           |      |                                                                                         |                 |  |  |  |  |  |
|                                                                              |                                        | Anulacion                       | n de Movimientos        |           |      |                                                                                         |                 |  |  |  |  |  |
|                                                                              |                                        | Anulacion                       | n de Remitos            |           |      |                                                                                         |                 |  |  |  |  |  |
|                                                                              |                                        | Anulacion                       | n de Ordenes de Pago    |           |      |                                                                                         |                 |  |  |  |  |  |
| ORDEN DE COM                                                                 | PRA                                    |                                 |                         |           |      |                                                                                         |                 |  |  |  |  |  |
| Proveedor                                                                    | 01                                     |                                 | PRUEBA                  |           |      | Fecha 11-                                                                               | 09-2017         |  |  |  |  |  |
| Direccion                                                                    |                                        |                                 | ,                       |           |      | Nota de                                                                                 | 2               |  |  |  |  |  |
| Telefonos                                                                    |                                        |                                 |                         | ,         |      | Pedido N=                                                                               | 2               |  |  |  |  |  |
|                                                                              | Efvo                                   |                                 | •                       | Pesos     | -IVA |                                                                                         |                 |  |  |  |  |  |
| Condicion Cpra                                                               |                                        |                                 | Moneda                  |           |      | Fecha de Entrega 25-09-2006  Cotizacion 1 O IVA INCLUIDO                                |                 |  |  |  |  |  |
| Condicion Cpra<br>Fecha de Entreg                                            | ga 25-09-2                             | 2006 💌                          | Cotizacion              | 1         |      | <ul> <li>IVA INCLUIDO</li> <li>IVA NO INCLUIDO</li> </ul>                               |                 |  |  |  |  |  |
| Condicion Cpra<br>Fecha de Entreg<br>Ingrese Artico                          | ga 25-09-2<br>ulo                      | 2006 💌                          | Cotizacion              | 1         |      | IVA INCLUIDO     IVA NO INCLUIDO                                                        |                 |  |  |  |  |  |
| Condicion Cpra<br>Fecha de Entreg<br>Ingrese Artico                          | ga 25-09-2                             | 2006 💌                          | Cotizacion              | 1         |      | IVA INCLUIDO IVA NO INCLUIDO                                                            |                 |  |  |  |  |  |
| Condicion Cpra<br>Fecha de Entreg<br>Ingrese Artico                          | ga 25-09-2<br>ulo                      | 2006 -                          | V DESCRIPCIO            | N         | AL   | IVA INCLUIDO IVA NO INCLUIDO IVA NO INCLUIDO IC COSTO SU 21 0.10                        | BTOTAL          |  |  |  |  |  |
| Condicion Cpra<br>Fecha de Entreg<br>Ingrese Artice                          | ga 25-09-2<br>ulo<br>CANT<br>01        | 2006 -                          | V DESCRIPCIO<br>PRUEBA  | 1<br>N    | AL   | IVA INCLUIDO                                                                            | IBTOTAL<br>1.00 |  |  |  |  |  |
| Condicion Cpra                                                               | ga 25-09-2<br>ulo<br>CANT<br>01        | 2006 -                          | V DESCRIPCIO<br>PRUEBA  | 1<br>N    | AL   | IVA INCLUIDO IVA NO INCLUIDO IVA NO INCLUIDO IVA COSTO SU 21 0.10                       | IBTOTAL<br>1.00 |  |  |  |  |  |
| Condicion Cpra<br>Fecha de Entreg<br>Ingrese Artico<br>CODIGO                | ga 25-09-2<br>ulo<br>CANT<br>01        | 2006 -                          | Voneda<br>Cotizacion    | 1<br>N    |      | IVA INCLUIDO                                                                            | IBTOTAL<br>1.00 |  |  |  |  |  |
| Condicion Cpra<br>Fecha de Entreg<br>Ingrese Artice                          | ga 25-09-2<br>ulo<br>CANT<br>01        | 2006 <b>-</b><br>COD. PRC<br>10 | V DESCRIPCIO<br>PRUEBA  | 1<br>N    | AL   | IVA INCLUIDO IVA NO INCLUIDO IVA NO INCLUIDO ILIC IC IC IC IC IC IC IC IC IC IC IC IC I | IBTOTAL<br>1.00 |  |  |  |  |  |
| Condicion Cpra<br>Fecha de Entreg<br>Ingrese Articu<br>CODIGO                | ga 25-09-2<br>ulo                      | 2006 -                          | V DESCRIPCIO<br>PRUEBA  | 1<br>N    | AL   | IVA INCLUIDO IVA NO INCLUIDO IVA NO INCLUIDO ILIC COSTO SU 21 0.10                      | IBTOTAL<br>1.00 |  |  |  |  |  |
| Condicion Cpra<br>Fecha de Entreg<br>Ingrese Artico<br>CODIGO                | ga 25-09-2<br>ulo<br>CANT<br>01        | 2006 -                          | V DESCRIPCIO<br>PRUEBA  | N         |      | IVA INCLUIDO IVA NO INCLUIDO IVA NO INCLUIDO IC IC COSTO SL 21 0.10                     | BTOTAL<br>1.00  |  |  |  |  |  |
| Condicion Cpra<br>Fecha de Entreg<br>Ingrese Artico<br>CODIGO                | ga 25-09-2<br>ulo                      | 2006 <b>-</b>                   | V DESCRIPCIO<br>PRUEBA  | 1<br>N    | AL   | IVA INCLUIDO  IVA NO INCLUIDO  IVA NO INCLUIDO  LIC COSTO SL 21 0.10                    | IBTOTAL<br>1.00 |  |  |  |  |  |
| Condicion Cpra<br>Fecha de Entreg<br>Ingrese Articu<br>CODIGO                | ga 25-09-2<br>ulo                      | 2006 -                          | OV DESCRIPCIO<br>PRUEBA | N         |      | IVA INCLUIDO IVA NO INCLUIDO IVA NO INCLUIDO IC IC COSTO SU 21 0.10                     | IBTOTAL<br>1.00 |  |  |  |  |  |
| Condicion Cpra                                                               | ga 25-09-2<br>ulo<br>CANT<br>01        | 2006 -                          | V DESCRIPCIO<br>PRUEBA  | 1<br>N    |      | IVA INCLUIDO IVA NO INCLUIDO IC COSTO SL 21 0.10                                        | IBTOTAL<br>1.00 |  |  |  |  |  |
| Condicion Cpra                                                               | ga 25-09-2<br>ulo<br>CANT<br>01        | 2006 -                          | V DESCRIPCIO<br>PRUEBA  | N         |      | O IVA INCLUIDO                                                                          | BTOTAL<br>1.00  |  |  |  |  |  |
| Condicion Cpra<br>Fecha de Entreg<br>Ingrese Articu<br>CODIGO                | ga 25-09-2<br>ulo<br>CANT<br>01        | 2006 -                          | V DESCRIPCIO<br>PRUEBA  | N         |      | O IVA INCLUIDO                                                                          | IBTOTAL<br>1.00 |  |  |  |  |  |
| Condicion Cpra<br>Fecha de Entreg<br>Ingrese Articu<br>CODIGO<br>OBSERVACION | ga 25-09-2<br>ulo<br>CANT<br>01<br>HES | 2006 -                          | DF                      | N         |      | O IVA INCLUIDO                                                                          | BTOTAL<br>1.00  |  |  |  |  |  |

Aquí seleccionamos el proveedor el cual ya tiene que tener cargada su condición de compra. Luego seleccionamos el artículo a solicitar y lo cargamos en la orden de compra la cual se podrá enviar al proveedor en forma de email o imprimir.

-. Carga de Remito.

Cuando el proveedor entregue nuestra mercadería puede dejarnos un remito el cual podremos cargar en el sistema ingresando el número de remito que nuestro proveedor nos brinda..

| Ingreso de Re | mitos de Comj | oras |             |   |           |                 |
|---------------|---------------|------|-------------|---|-----------|-----------------|
| Proveedor     | 01            |      | PRUEBA      |   | Fecha     | 11-09-2017 💌    |
| Direccion     |               |      |             |   | Remito Nª | 0001 - 00909991 |
| Telefonos     |               |      |             | 1 |           |                 |
|               | ,             |      |             |   |           |                 |
|               |               |      |             |   |           |                 |
| CODIGO        |               | CANT | DESCRIPCION |   |           |                 |
|               | 01            | 10   | PRUEBA      |   |           |                 |
| L             | 02            | 5    | PRUEBA2     |   |           | -               |
|               |               |      |             |   |           |                 |
|               |               |      |             |   |           |                 |
|               |               |      |             |   |           |                 |
|               |               |      |             |   |           |                 |
|               |               |      |             |   |           |                 |
|               |               |      |             |   |           |                 |
|               |               |      |             |   |           |                 |
|               |               |      |             |   |           |                 |
|               |               |      |             |   |           |                 |
|               |               |      |             |   |           |                 |
|               |               |      |             |   |           |                 |
|               |               |      |             |   |           |                 |
|               |               |      |             |   |           |                 |
|               |               |      |             |   |           |                 |
|               |               |      |             |   | Guardar   | Salir           |
|               |               |      |             |   |           |                 |

Ingresando a la opción Compras - Remitos.

Una vez que se ingresan los artículos nos da la la opción de ingresar datos de los mismos, tal como números de serie.

| Ingreso de N | umeros de Serie        |                           |       |
|--------------|------------------------|---------------------------|-------|
| ARTICULO     | PRUEBA2                |                           |       |
| lr<br>       | ngrese Numero de Serie | Ingrese numero de serie 1 |       |
|              |                        |                           |       |
|              |                        |                           |       |
|              |                        |                           |       |
|              |                        |                           |       |
|              |                        |                           |       |
|              |                        |                           |       |
|              |                        |                           | ۵     |
|              |                        |                           |       |
|              |                        | GUARDAR                   | SALIR |

Una vez ingresados los remitos necesario podemos ingresar la factura de nuestro proveedor. Ingresando tanto los artículos directamente o ingresando los remitos previamente cargados en caso de ser necesario.

| C MENU PRINCIPAL EMPRESA: DEMO |     |                           |            |                    |      |  |  |  |
|--------------------------------|-----|---------------------------|------------|--------------------|------|--|--|--|
| Actualizaciones                | Com | npras                     | Ventas     | Cuentas Corrientes | Stoc |  |  |  |
|                                |     | Orde                      | n de Com   | npra               |      |  |  |  |
|                                |     | Remi                      | tos        |                    |      |  |  |  |
|                                |     | Ingre                     | sos de Fa  | cturas             |      |  |  |  |
| and the second second          |     | Ingre                     | so de No   | ta de Credito      |      |  |  |  |
|                                |     | Ingreso de Nota de Debito |            |                    |      |  |  |  |
|                                |     | Orden de Pago             |            |                    |      |  |  |  |
|                                |     | Anul                      | acion de l | Movimientos        |      |  |  |  |
|                                |     | Anul                      | acion de l | Remitos            |      |  |  |  |
|                                |     | Anul                      | acion de   | Ordenes de Pago    |      |  |  |  |

| Ingreso de Facturas de ( | e Compra                                                                                                    |                             |
|--------------------------|----------------------------------------------------------------------------------------------------|-----------------------------|
| Proveedor 01             | PRUEBA                                                                                                    |                             |
| Direccion                |                                                                                                    |                             |
| F. Fact 12-09-20         | 017 ▼ F. Imp 12-09-2017 ▼ F. Venc. 12-09-2017 ▼ Factura Nª 0                                                                                | 010 - 00001313              |
| Ingrese Articulo         |                                                                                                    | ]                           |
|                          |                                                                                                    |                             |
| CODIGO<br>01             | CANT COD. PROV DESCRIPCION ALIC (<br>1 14 PRUEBA 21                                                                                         | COSTO SUBTOTAL<br>0.10 1.40 |
|                          | Busqueda de Remitos de Compra                                                                                                    |                             |
|                          | Proveedor                                                                                                    |                             |
|                          | Numero         Fecha         Cod. Prov.         Razon Socia           ▶         00010012312301         12-09-2017         01         PRUEBA |                             |
| Remitos                  |                                                                                                    | 27% 0.294                   |
|                          |                                                                                                    | otal                        |
|                          |                                                                                                    | reial par                   |
|                          | 00010012312301                                                                                                    | rcial par                   |
|                          |                                                                                                    | - HA                        |

Una vez cargado los artículos manualmente en la factura o seleccionando el remito previamente podemos cargar la factura haciendo click en "Facturar". Recordar que una vez realizado el remito debe facturarse el mismo ya que de lo contrario alteraría el stock.

| Ingreso de Facturas d    | e Compra                          |                                        |              |               |         |                                     |                                        |
|--------------------------|-----------------------------------|----------------------------------------|--------------|---------------|---------|-------------------------------------|----------------------------------------|
| Proveedor 01             | PRUEBA                            |                                        |              |               |         |                                     |                                        |
| Direccion                |                                   |                                        |              |               |         |                                     |                                        |
| F. Fact 12-09-2          | 2017 <b>v</b> F. Imp              | 12-09-2017 💌                           | F. Venc.     | 12-09-2017 💌  | Factura | Nª 0001 -                           | 00131212                               |
| Ingrese Articulo         |                                   |                                        |              |               |         |                                     |                                        |
|                          |                                   |                                        |              |               |         |                                     |                                        |
| CODIGO<br>01<br>02<br>02 | CANT COD. PR<br>10<br>12<br>11 10 | DV DESCR<br>PRUEBA<br>PRUEBA<br>PRUEBA | RIPCION<br>2 |               | ALIC    | COSTO<br>21 0.1<br>21 0.0<br>21 0.1 | SUBTOTAL<br>0 1.00<br>0 0.00<br>0 1.00 |
|                          |                                   |                                        |              |               |         |                                     |                                        |
|                          | Perc                              | Ing. Brut.                             |              | Subtotal      | 1       | Subtetal                            | 1.00                                   |
| Remitee                  |                                   | •                                      |              | Subtotal      |         |                                     | 1.00                                   |
| 00010012312301           | PERCEPCION                        | COD IMPOR                              | TE CTA       | Percep IVA    | 0.00    | IVA 27%                             | 0.21                                   |
| 00010012012001           |                                   |                                        |              | L'onc no Grav | 0.00    | IVA 21%                             | 0.21                                   |
|                          |                                   |                                        |              | Perc. Ganan   | 0.00    | Total                               | 1.21                                   |
|                          | 4                                 |                                        | ļ            | Betenciones   | 0.00    | Total                               | 1.21                                   |
|                          |                                   | Total Percepciones                     | 0            |               |         | Guardar                             | Salir                                  |
| Completamos              | los campos y                      | <sup>,</sup> guardamos l               | a factura    | •             |         |                                     |                                        |
| : ATENCION:              |                                   | 83                                     |              |               |         |                                     |                                        |
|                          |                                   |                                        |              |               |         |                                     |                                        |

Si nos presenta este mensaje y le damos que si la factura será dada como pagada en efectivo.

Una vez ingresada la factura ya estamos listos para pagarla a través del sistema. Para esto vamos a la sección de Compras - Ordenes de Pago.

<u>S</u>í

No

| S MENU PRINC    | IPAL | EMPRESA: DE     | мо                 |        |
|-----------------|------|-----------------|--------------------|--------|
| Actualizaciones | Com  | npras Ventas    | Cuentas Corrientes | s Stoc |
|                 |      | Orden de Com    | pra                |        |
|                 |      | Remitos         |                    |        |
|                 |      | Ingresos de Fac | turas:             |        |
|                 |      | Ingreso de Not  | a de Credito       |        |
|                 |      | Ingreso de Not  | a de Debito        |        |
|                 |      | Orden de Pago   |                    |        |
|                 |      | Anulacion de N  | lovimientos        | v      |
|                 |      | Anulacion de R  | emitos             |        |
|                 |      | Anulacion de C  | )rdenes de Pago    |        |

Cargamos el proveedor al que tenemos que pagarle e ingresamos todos nuestros datos de pago. Debajo podrán ver un ejemplo con varios métodos de pago cargados dentro de la misma orden.

| Orden de | e Pago              |                  |               |               |              |                      |               |             |          |                  |
|----------|---------------------|------------------|---------------|---------------|--------------|----------------------|---------------|-------------|----------|------------------|
| Provee   | edor 01             | PRU              | EBA           |               |              |                      |               | Fecha O.P   | ago 12-0 | 09-2017 💌        |
| Import   | e Total a Pagar     | 1000.00          | Total sin Re  | etencion      |              | Saldo en Cuenta      | 9098.50       | Orden Nª    | 0001     | 0000009          |
| Ingreso  | de Cheques          |                  |               |               |              |                      | Efectivo      |             |          |                  |
|          |                     | -                |               | P 12-09-20    | 17 💌 12-09   | 2017 💌               | Pesos         | Otras Mo    | nedas    |                  |
| N.cheau  | ue Banco            |                  | N.Cuenta      | P/T Fech.Emi  | Fech.4       | kor Importe          | 200.00        | Pesos       | •        |                  |
| 9        | 0101 GALICALY BUENC | )s air           | 1231231       | 23 P 12-0     | )9-2017 1    | 2-09-2017 20         | 00            |             |          |                  |
|          |                     |                  |               |               |              |                      | Depositos     |             |          |                  |
|          |                     |                  |               |               |              |                      | Ban           | co          |          | Importe          |
| 4        |                     |                  |               |               |              |                      | ICBC          |             | •        | 200.00           |
|          |                     |                  |               | <u></u>       |              |                      | Transferencia |             |          |                  |
|          |                     |                  |               | ; ATENCIO     | JN;          | - 23                 | Banco O       | rigen       |          | Importe          |
| Cheque   | s Terceros          |                  |               |               |              |                      | GALICALY BUE  | NOS AIR     | -        | 200.00           |
| Nª CHE   | QUE BANCO           | Nº CUENTA        | FECHA EMI     | FE ¿Graba l   | os Movimient | os y Afecta el Pago? | Banco De      | estino      |          |                  |
|          |                     |                  |               |               |              |                      | ICBC          |             | -        |                  |
|          |                     |                  |               |               |              |                      |               |             |          |                  |
|          |                     |                  |               |               | Si           | í No                 | CBU 6745638   | 75985005    |          |                  |
|          |                     |                  |               |               |              |                      |               |             |          | Resta afectar    |
| Ingreso  | de Tarjetas         |                  |               |               |              |                      |               |             | [        | 0.00             |
|          |                     |                  |               | • 0           |              | IMPUESTO             |               | IMPORTE AL  | LICL     | lotas de Credito |
| Tarjeta  |                     |                  | Cue           | tas Importe   |              | í                    |               |             | _        |                  |
| VISA     |                     |                  |               | 3             | 200          |                      |               |             |          | Total a Afectar  |
|          |                     |                  |               |               |              |                      |               |             |          | 1000.00          |
|          |                     |                  |               |               |              | Calc. ret            | Total Reten   |             | L        |                  |
|          | Docun               | nentos a afectar |               |               |              |                      | Afectacion    |             |          | 7                |
| DOCU     | NUMERO              | FEC. IMP         | IMPORTE FEC.  | VTO FEC. FAC  | DOC          | NUMERO               | IMPORTE       | SALDO FEC   | HA FAC   |                  |
| ODPC     | 000400000330DPC01   | 08-09-20         | 0.80 08-09    | 9-20 08-09-20 | FACC         | 000100022111FACC01   | 9099.30       | 9099.3 08-0 | 09-2017  | Grabar           |
| FACC     | 000100022111FACC01  | 08-09-20         | 9099.30 08-09 | 9-20 08-09-20 |              |                      |               |             |          |                  |
|          | 20                  |                  |               |               |              |                      |               |             |          | IMP. RET         |
|          |                     |                  |               |               |              |                      |               |             |          |                  |
|          |                     |                  |               |               |              |                      |               |             |          | Salir            |
|          |                     |                  |               |               | 1            |                      |               |             | k        |                  |
| 1        |                     |                  |               |               |              |                      |               |             | ,        |                  |
| Conce    | nto                 |                  |               |               | -            | VISUALIZA O          | RDEN          |             |          |                  |

Seleccionamos la factura a afectar con este pago dentro de la sección "Documentos a Afectar" y le damos Grabar.

Nos preguntara si deseamos grabar estos movimientos y afectar el pago y hacemos click en SI. De esta manera la factura de este proveedor quedará como pagada y lo podremos

## verificar en la cuenta corriente del proveedor.

| S MENU PRINCIPAL EMPRESA: DE   | MO                                                                                                    |
|--------------------------------|----------------------------------------------------------------------------------------------------|
| Actualizaciones Compras Ventas | Cuentas Corrientes Stock Informes Estadist                                                                                                |
|                                | Cuentas Corrientes Clientes<br>Ajustes a la Cta Cte<br>Imputaciones a la Cta Cte<br>Carga de Saldos Iniciales<br>Estado de Deuda Clientes |
|                                | Cuentas Corrientes Proveedores<br>Ajustes a la Cta Cte<br>Imputaciones a la Cta Cte<br>Estado de deuda de proveedores                     |

| Cuentas  | Corrientes Proveedore | es        |           |          |             |          |          |              |         |             |          |
|----------|-----------------------|-----------|-----------|----------|-------------|----------|----------|--------------|---------|-------------|----------|
| Provee   | dor 01                |           | PRUEBA    |          |             |          |          |              |         |             |          |
| Direcci  | ion                   |           | 1         |          |             |          | -        |              | Impri   | imir        | ТХТ      |
|          |                       |           |           |          |             | Sucu     |          | BUSCAR       |         |             |          |
| l elefoi | nos                   |           |           |          |             | Todos    | - T      | POR AFECT    | Vista P | revia 📃     | PDF      |
| DESDE    | 21.01.2009            |           | 2 00 2017 |          | tivar facha | ARRASTRE | DE SALDO |              |         |             | Salir    |
| DESDE    | 121-01-2000           |           | 2-03-2017 |          |             |          | 0        | ANALITICO    |         |             |          |
| DOC      | NUMERO                | FECHA IMP | FECHA F   | FE. VTO  | DEBE        | HABER    | SALDO    | AFECTACION   | S       | IMPORTE PAG | <b>^</b> |
|          |                       |           |           |          |             |          |          |              |         |             |          |
| FACC     | 00010000233FAC        | 08-09-20  | 08-09-20  | 08-09-20 | 10.10       | 12.10    | -12.10   | 000100000233 | Ţ       | -8111.40    |          |
| ODPC     | 000100000060DP        | 08-09-20  | 08-09-20  | 08-09-20 | 12.10       |          | 0.00     | 000100000233 |         | -8099.30    |          |
| FACC     | 000100011111FAC       | 08-09-20  | 08-09-20  | 08-09-20 |             | 0.61     | -0.61    | 000100011111 | т       | -8099.91    |          |
| ODPC     | 000100000060DP        | 08-09-20  | 08-09-20  | 08-09-20 | 0.61        |          | 0.00     | 000100011111 | т       | -8099.30    |          |
| FACC     | 00010000001FAC        | 08-09-20  | 08-09-20  | 08-09-20 |             | 3004.00  | -3004.00 | 000100000001 | т       | -11103.30   |          |
| ODPC     | 000400000010DP        | 08-09-20  | 08-09-20  | 08-09-20 | 3004.00     |          | 0.00     | 000100000001 | т       | -8099.30    |          |
| FACC     | 000100011113FAC       | 08-09-20  | 08-09-20  | 08-09-20 |             | 0.12     | -0.12    | 000100011113 | т       | -8099.42    |          |
| ODPC     | 000100000050DP        | 08-09-20  | 08-09-20  | 08-09-20 | 0.12        |          | 0.00     | 000100011113 | т       | -8099.30    |          |
| EACC     | 00010000002EAC        | 08 00 20  | 09 00 20  | 08 00 20 |             | 12 10    | 12 10    | 00010000003  | т       | 9111 40     |          |
| ODPC     | 0001000000031 AC      | 08-09-20  | 08-09-20  | 08-09-20 | 5.00        | 12.10    | -12.10   | 000100000003 | ÷       | -8106.40    |          |
| ODPC     | 0001000000030DP       | 08-09-20  | 08-09-20  | 08-09-20 | 5.00        |          | -2.10    | 000100000003 | Ť       | -8101 40    |          |
| ODPC     | 000100000004ODP       | 08-09-20  | 08-09-20  | 08-09-20 | 2.00        |          | -0.10    | 000100000003 | Ť       | -8099 40    |          |
| ODPC     | 0004000000020DP       | 08-09-20  | 08-09-20  | 08-09-20 | 0.10        |          | 0.00     | 00010000003  | Ť       | -8099.30    |          |
| FACC     | 00010000002EAC        | 08-09-20  | 08-09-20  | 08-09-20 |             | 1.21     | -1 21    | 00010000002  | т       | -8100 51    |          |
| ODPC     | 0001000000010DP       | 08-09-20  | 08-09-20  | 08-09-20 | 1.21        | 1.21     | 0.00     | 000100000002 | Ť       | -8099.30    |          |
| 5400     | 004400004000540       | 00.00.00  | 00.00.00  | 00.00.00 |             | 0.00     | 0.00     | 004400004000 | -       | 0000 50     |          |
| ACC      | 001100001000FAC       | 08-09-20  | 08-09-20  | 08-09-20 | 0.20        | 0.20     | -0.20    | 001100001000 | ÷       | -6099.50    | -        |
| ODPC     | 000400000010DP        | 00-03-20  | 00-09-20  | 00-09-20 | 0.20        |          | 0.00     | 001100001000 |         | -0099.30    | =        |
| ODPC     | 000400000330DP        | 08-09-20  | 08-09-20  | 08-09-20 | 0.80        |          | 0.80     | -            | Р       | -8098.50    |          |
| FACC     | 001100001111FAC       | 12-09-20  | 12-09-20  | 12-09-20 |             | 242.12   | -242.12  | 001100001111 | т       | -8340.62    |          |
| ODPC     | 00010000010ODP        | 12-09-20  | 12-09-20  | 12-09-20 | 242.12      |          | 0.00     | 001100001111 | т       | -8098.50    |          |
| FACC     | 121200000011EAC       | 12-09-20  | 12-09-20  | 12-09-20 |             | 0.12     | -0.12    | 121200000011 | т       | -8098 62    |          |
| ODPC     | 000100000010ODP       | 12-09-20  | 12-09-20  | 12-09-20 | 0.12        | 0.12     | 0.00     | 121200000011 | Ť       | -8098 50    |          |
|          | 000100000100DF        | 12-00-20  | 12-03-20  | 12-03-20 | 0.12        |          | 0.00     | 12120000011  |         | -0000.00    |          |
| FACC     | 011100001133FAC       | 12-09-20  | 12-09-20  | 12-09-20 | 4040.00     | 1210.00  | -1210.00 | 011100001133 | T       | -9308.50    |          |
| ODPC     | 0001000000110DP       | 12-09-20  | T2-09-20  | 12-09-20 | 1210.00     |          | 0.00     | 011100001133 |         | -8098.50    |          |
| ODPC     | 00010000010ODP        | 12-09-20  | 12-09-20  | 12-09-20 | 0.80        |          | 0.80     | -            | Ν       | -8097.70    |          |

Para visualizar el detalle de cualquier de los comprobantes solo hay que posicionarse sobre el mismo y oprimir Enter.

| Consulta de Docu    | mentos     |                 |               |                       |            |               |        |            |
|---------------------|------------|-----------------|---------------|-----------------------|------------|---------------|--------|------------|
| Proveedor 01 PRUEBA |            |                 |               | Fecha Factura 12-09-2 |            |               |        | 12-09-2017 |
| Direccion           | reccion 0  |                 |               |                       | _          | Fecha V       | enc.   | 12-09-2017 |
| Telefonos           | 0          |                 |               | ,,                    |            | Factura<br>Nª | 0111 - | 00001133   |
| Codigo              | Cod.Prov.  | Cant.           |               | Descripcion           |            | Alic.         | Costo  | Subtotal   |
| 02                  |            | 10              | PRUEBA2       |                       |            | 21            | 100    | 1000       |
| Subtotal            | Perceo IVA | Perc Ing Brut   | Como no Gravi | Becargos              | Desquertos | Cubb          | tal .  | 1000.00    |
|                     |            | Perc Ing. Brut. | Conc no Grav  |                       | Descuentos | SUDIC         | ,<br>, | 1000.00    |
|                     | 0.00       | 0.00            | 0.00          | 0.00                  | 0.00       |               |        | 210.00     |
| (                   |            |                 |               |                       |            | 1VA 21        | 15     | 0.00       |
| Salir               |            |                 |               |                       |            | Total         |        | 1210.00    |

Tambien podemos afectar la factura luego de haber creado la orden de pago. Para esto nos dirigimos a Cuenta Corriente - Imputaciones a la cta cte.

| 5. MENU PRINCIPAL EMP   | PRESA: GIO | GA CORP SRL        |            |           |         |
|-------------------------|------------|--------------------|------------|-----------|---------|
| Actualizaciones Compras | Ventas     | Cuentas Corrientes | Stock      | Informes  | Estadis |
|                         |            | Cuentas Corrie     | ntes Clie  | entes     |         |
|                         |            | Ajustes a la Cta   | Cte        |           |         |
|                         |            | Imputaciones a     | a la Cta ( | Cte       |         |
| and the second second   |            | Carga de Saldo     | s Iniciale | es        |         |
| Section 2.              |            | Estado de Deu      | da Client  | tes       |         |
| Sand State State State  | 100        | Cuentas Corrie     | ntes Pro   | veedores  |         |
|                         | -          | Ajustes a la Cta   | Cte        |           |         |
|                         |            | Imputaciones a     | a la Cta ( | Cte       |         |
|                         |            | Estado de deuc     | da de pro  | oveedores |         |

| IMPUTACIONES Y DESIMPUTACIONES DE MOVIMIEBNTOS DE PROVEEDORES |                    |                   |         |      |                    |            |          |      |
|---------------------------------------------------------------|--------------------|-------------------|---------|------|--------------------|------------|----------|------|
| Proveedor 01                                                  |                    | PRUEBA            |         |      |                    |            |          |      |
|                                                               |                    |                   |         |      | OPCION             |            |          |      |
|                                                               | FACTURAS / NO      | TAS DE DEBITOS    |         |      | Imputar 🍥          | Desimputar | 0        | K    |
| DOCU                                                          | NUMERO             | FECHA             | IMPORTE | DOCU | NUMERO             | FECHA      | IMPOF    | RTE  |
| FACC                                                          | 000100022111FACC01 | 08-09-2017        | 8099.30 | ODPC | 000400000330DPC01  | 08-09-2    | 017 0    | .80  |
|                                                               |                    |                   |         | FACC | 000100022111FACC01 | 08-09-2    | 017 8099 | .30  |
|                                                               |                    |                   |         |      |                    |            |          |      |
|                                                               |                    |                   |         |      |                    |            |          |      |
|                                                               |                    |                   |         |      |                    |            |          |      |
|                                                               |                    |                   |         |      |                    |            |          |      |
|                                                               |                    |                   |         |      |                    |            |          |      |
| I                                                             |                    |                   |         |      |                    |            |          |      |
|                                                               | ORDENES DE PAGO    | / NOTAS DE CREDIT | 0       |      |                    |            |          |      |
| DOCU                                                          | NUMERO             | FECHA             | IMPORTE |      |                    |            |          |      |
| ODPC                                                          | 0004000000330DPC01 | 08-09-2017        | 0.80    |      |                    |            |          |      |
| ODPC                                                          | 00010000010ODPC01  | 12-09-2017        | 0.80    |      |                    |            |          |      |
|                                                               |                    |                   |         |      |                    |            |          |      |
|                                                               |                    |                   |         |      |                    |            |          |      |
|                                                               |                    |                   |         |      |                    |            |          |      |
|                                                               |                    |                   |         |      |                    |            |          |      |
|                                                               |                    |                   |         |      |                    |            |          |      |
|                                                               |                    |                   |         |      |                    |            |          |      |
| I                                                             |                    |                   |         | I    |                    |            |          |      |
|                                                               |                    |                   |         |      |                    |            | S        | ALIR |

Primero seleccionamos las órdenes de pago previamente cargadas y luego la factura que deseamos imputar con esas órdenes de pago. Al darle OK esta orden de pago desaparecerá.

Se puede realizar la anulacion de movimientos en caso de haberlos cargado por error siempre y cuando no se encuentren afectados previamente simplemente oprimiento Enter sobre el movimiento que se desea anular.

| Anulad                             | Anulacion de movimientos de compras |               |                        |                   |                      |              |   |            |
|------------------------------------|-------------------------------------|---------------|------------------------|-------------------|----------------------|--------------|---|------------|
| ANULACION DE MOVIMIENTOS DE COMPRA |                                     |               |                        |                   |                      |              |   |            |
|                                    |                                     |               |                        |                   |                      |              |   |            |
|                                    |                                     | Desde         | Hasta                  |                   |                      |              |   |            |
|                                    |                                     | 13-09-2017 💌  | 13-09-2017 💌           | 📃 Habilitar Ran   | go de Fecha          |              |   | Salir      |
| Prov                               | veedor                              | 01            | PRIIERA                |                   |                      |              |   |            |
| 110                                | 100001                              | UI            | FNUEDA                 |                   |                      |              |   |            |
| EST                                | DOC                                 | NUMERO        | FECHA                  | FECHA VTO         | TOTAL                | AFECTACION   | Τ | IMP. AFECT |
| ACT                                | FACC                                | 0001-00000001 | 08-09-2017             | 08-09-2017        | 3004.00              | 000100000001 | Т | 3004.00    |
| ACT                                | FACC                                | 0011-00001000 | 08-09-2017             | 08-09-2017        | 0.20                 | 001100001000 | Т | 0.20       |
| ACT                                | FACC                                | 0001-00000002 | 08-09-2017             | 08-09-2017        | 1.21                 | 00010000002  | Т | 1.21       |
| ACT                                | FACC                                | 0001-00000003 | 08-09-2017             | 08-09-2017        | 12.10                | 00010000003  | Т | 12.10      |
| ACT                                | FACC                                | 0001-00001111 | 08-09-2017             | 08-09-2017        | 0.12                 | 000100001111 | Т | 0.12       |
| ACT                                | FACC                                | 0001-00001001 | 08-09-2017             | 08-09-2017        | 121.00               | 000100001001 | Т | 121.00     |
| ACT                                | FACC                                | 0001-00022111 | 08-09-2017             | 08-09-2017        | 12100.00             | 000100022111 | Р | 4001.50    |
| ACT                                | FACC                                | 0001-00000233 | 08-09-2017             | 08-09-2017        | 12.10                | 000100000233 | т | 12.10      |
| ACT                                | FACC                                | 0001-00011111 | 08-09-2017             | 08-09-2017        | 0.61                 | 000100011111 | т | 0.61       |
| ACT                                | FACC                                | 0001-00011113 | 08-09-2017             | 08-09-2017        | 0.12                 | 000100011113 | Т | 0.12       |
| ACT                                | FACC                                | 0011-00001111 | 12-09-2017             | 12-09-2017        | 242.12               | 001100001111 | Т | 242.12     |
| ACT                                | FACC                                | 1212-00000011 | 12-09-2017             | 12-09-2017        | 0.12                 | 121200000011 | Т | 0.12       |
| ACT                                | FACC                                | 0111-00001133 | 12-09-2017             | 12-09-2017        | 1210.00              | 011100001133 | Т | 1210.00    |
| ACT                                | NCRC                                | 0111-00000569 | 13-09-2017             | 13-09-2017        | 0.12                 | 000100000010 | т | 0.12       |
|                                    |                                     | Т             | ENCION                 |                   |                      | 52           | 1 |            |
| I                                  |                                     | <u> </u>      | ENCION                 |                   |                      |              |   |            |
|                                    |                                     |               |                        |                   |                      |              |   |            |
|                                    |                                     | S             | elecciono el movimient | to para ser anula | do, procede con la o | peración ?   |   |            |
|                                    |                                     |               |                        |                   | 2                    |              |   |            |
|                                    |                                     |               |                        |                   | <u>S</u> í           | No           |   |            |
|                                    |                                     |               |                        |                   | :                    |              |   |            |
|                                    |                                     |               |                        |                   |                      |              |   |            |
|                                    |                                     |               |                        |                   |                      |              |   |            |
| I                                  |                                     |               |                        |                   |                      |              |   |            |
| I                                  |                                     |               |                        |                   |                      |              |   |            |
|                                    |                                     |               |                        |                   |                      |              |   |            |
|                                    |                                     |               |                        |                   |                      |              |   |            |
|                                    |                                     |               |                        |                   |                      |              |   |            |

Podemos anular Remitos.

| Anulacion remitos de Compra |                                                                       |  |  |  |  |  |
|-----------------------------|-----------------------------------------------------------------------|--|--|--|--|--|
|                             | ANULACIONES REMITOS DE COMPRAS                                        |  |  |  |  |  |
| Desde<br>13-09-2017         | Hasta       Image: Hasta       Image: Salir       Image: Salir        |  |  |  |  |  |
| Proveedor                   | 01 PRUEBA                                                             |  |  |  |  |  |
| ES DOC                      | NUMERO FECHA                                                          |  |  |  |  |  |
| N REM                       | 0001-00123123 12-09-2017                                              |  |  |  |  |  |
|                             | ATENCION                                                              |  |  |  |  |  |
|                             | Selecciono el movimiento para ser anulado, procede con la operacion ? |  |  |  |  |  |
|                             | <u>Sí</u> <u>N</u> o                                                  |  |  |  |  |  |
|                             |                                                                       |  |  |  |  |  |
|                             |                                                                       |  |  |  |  |  |
|                             |                                                                       |  |  |  |  |  |
|                             |                                                                       |  |  |  |  |  |
|                             |                                                                       |  |  |  |  |  |
|                             |                                                                       |  |  |  |  |  |

Tambien podemos anular Ordenes de Pago.

| Anulacion de Ordenes de           | 2 Pago                                                            |                               |
|-----------------------------------|-------------------------------------------------------------------|-------------------------------|
|                                   | ANULACION DE MOVIMIENTO                                           | S DE COMPRA                   |
| Desd<br>13-09-201<br>Proveedor 01 | de Hasta<br>17 💌 13-09-2017 💌 🗖 Habilitar Rango de Fe<br>PRUEBA   | cha Salir                     |
| EST DOC                           | NUMERO FECHA FECHAVTO                                             | TOTAL AFECTACION T IMP. AFECT |
| ACT ODPC 000                      | 01-00000012 13-09-2017 13-09-2017                                 | 1000.00 - N 1000.00           |
|                                   | ATENCION<br>Selecciono el movimiento para ser anulado, procede co | in la operacion ?             |